## 第二章 应用 Midas/Gen 软件建模

Midas/Gen 软件提供了多种建模方式,包括建模助手、直接建模、导入 CAD 模型等。

## 2.4 命名平面

该命令的功能是给指定的平面赋予名称。当使用选择功能时,可以方便的调用该平面, 此时在该平面上的所有节点和单元均将被选择。在激活功能中使用已命名的平面进行选择也 很方便。使用命名平面功能,可以更方便、快捷的观察及处理复杂的三维结构。

命名平面可以根据实际情况选择四种平面类型:三点、X-Y平面、X-Z平面、Y-Z平面、

## 2.4.1 通过平面上的三个点命名平面

选择主菜单【模型/命名平面】命令,程序窗口左侧树形菜单显示为【命名平面】选项卡,选择 **[平面类型]** 栏为'**三**点'如图 2.4-1。

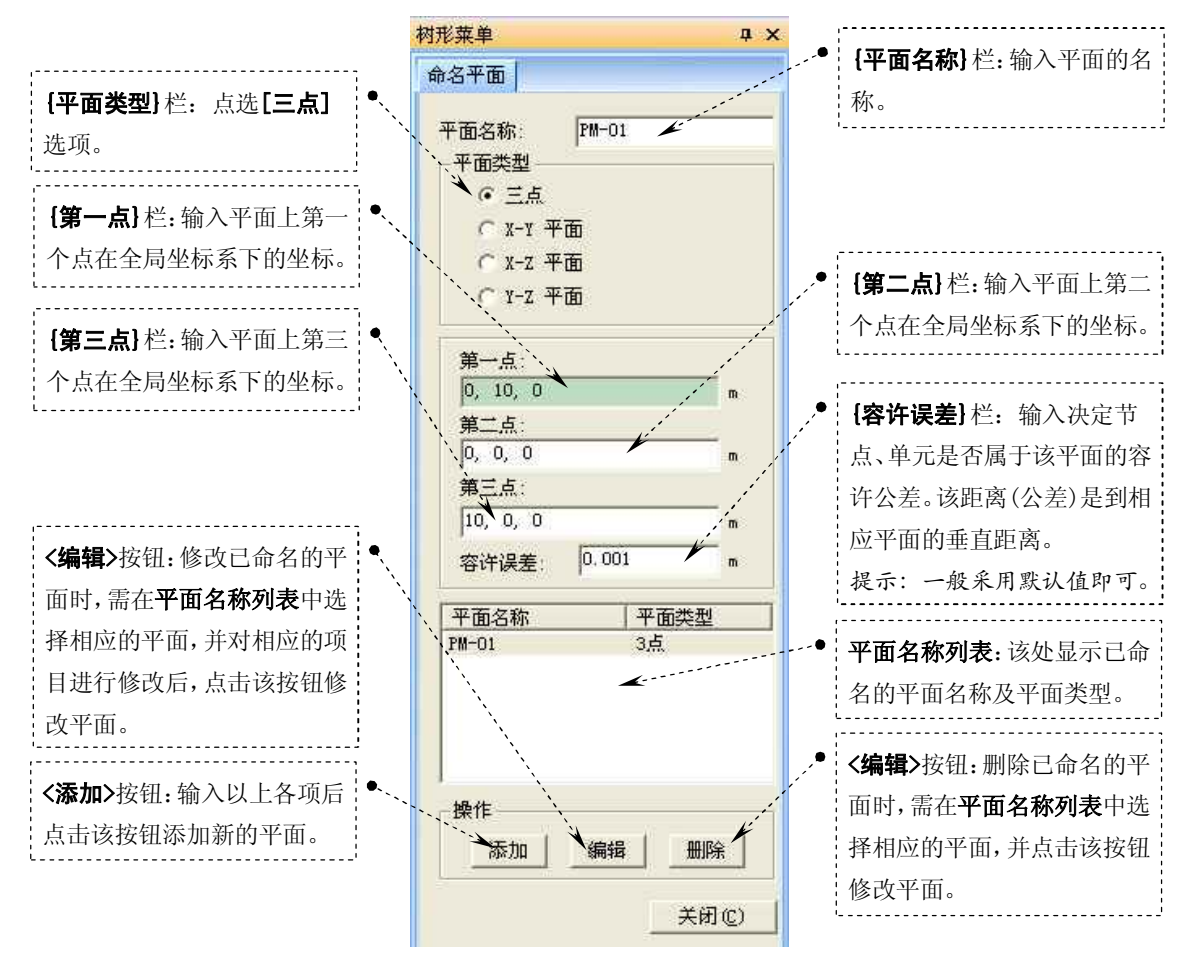

图 2.4-1 树形菜单【命名平面】选项卡, {平面类型} 栏为'三点'

2.4.2 通过选择平行于全局坐标系(GCS)的 X-Y 平面的平面命名平面

选择主菜单【模型/命名平面】命令,程序窗口左侧树形菜单显示为【命名平面】选项卡,选择 **{平面类型}** 栏为 **'X-Y 平面'**如图 2.4-2。

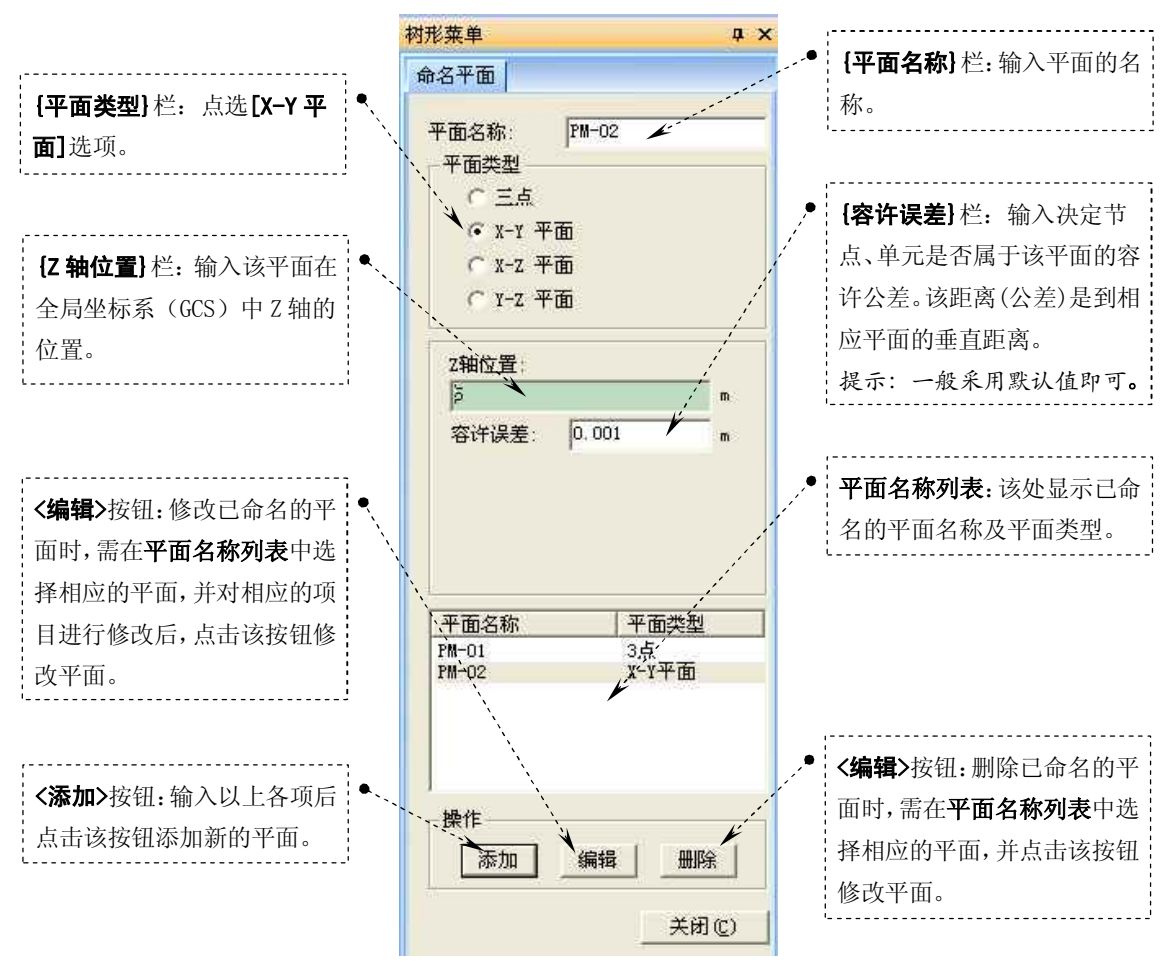

图 2.4-2 树形菜单【命名平面】选项卡, {平面类型} 栏为'三点'

2.4.3 通过选择平行于全局坐标系(GCS)的 X-Z 平面的平面命名平面

选择主菜单【模型/命名平面】命令,程序窗口左侧树形菜单显示为【命名平面】选项卡,选择 **{平面类型}** 栏为 **'X-Z 平面'**如图 2.4-3。

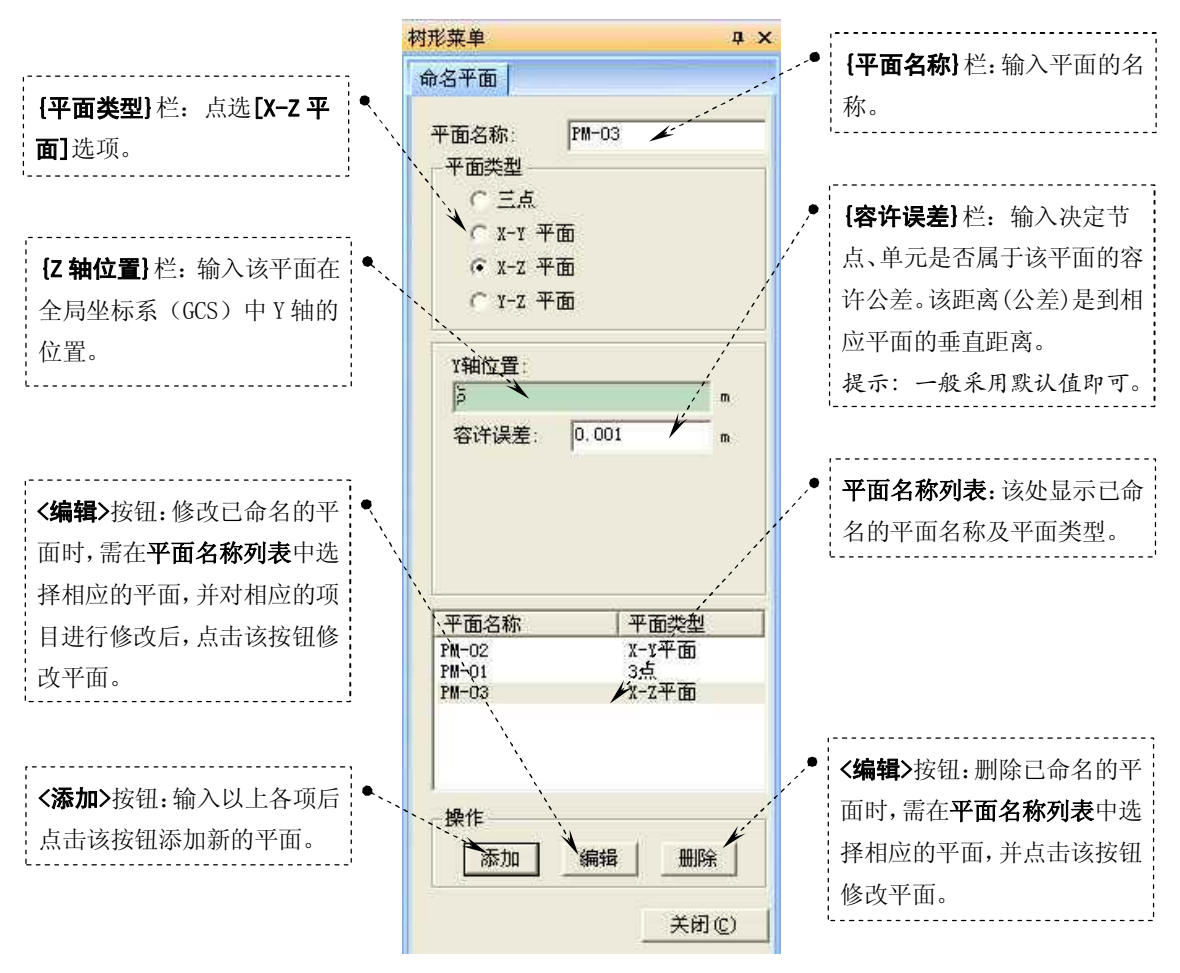

图 2.4-3 树形菜单【命名平面】选项卡, {平面类型}栏为 'X-Z 平面'

## 2.4.4 通过选择平行于全局坐标系(GCS)的 Y-Z 平面的平面命名平面

选择主菜单【模型/命名平面】命令,程序窗口左侧树形菜单显示为【命名平面】选项卡,选择 **{平面类型}** 栏为 **'Y-Z 平面'**如图 2.4-4。

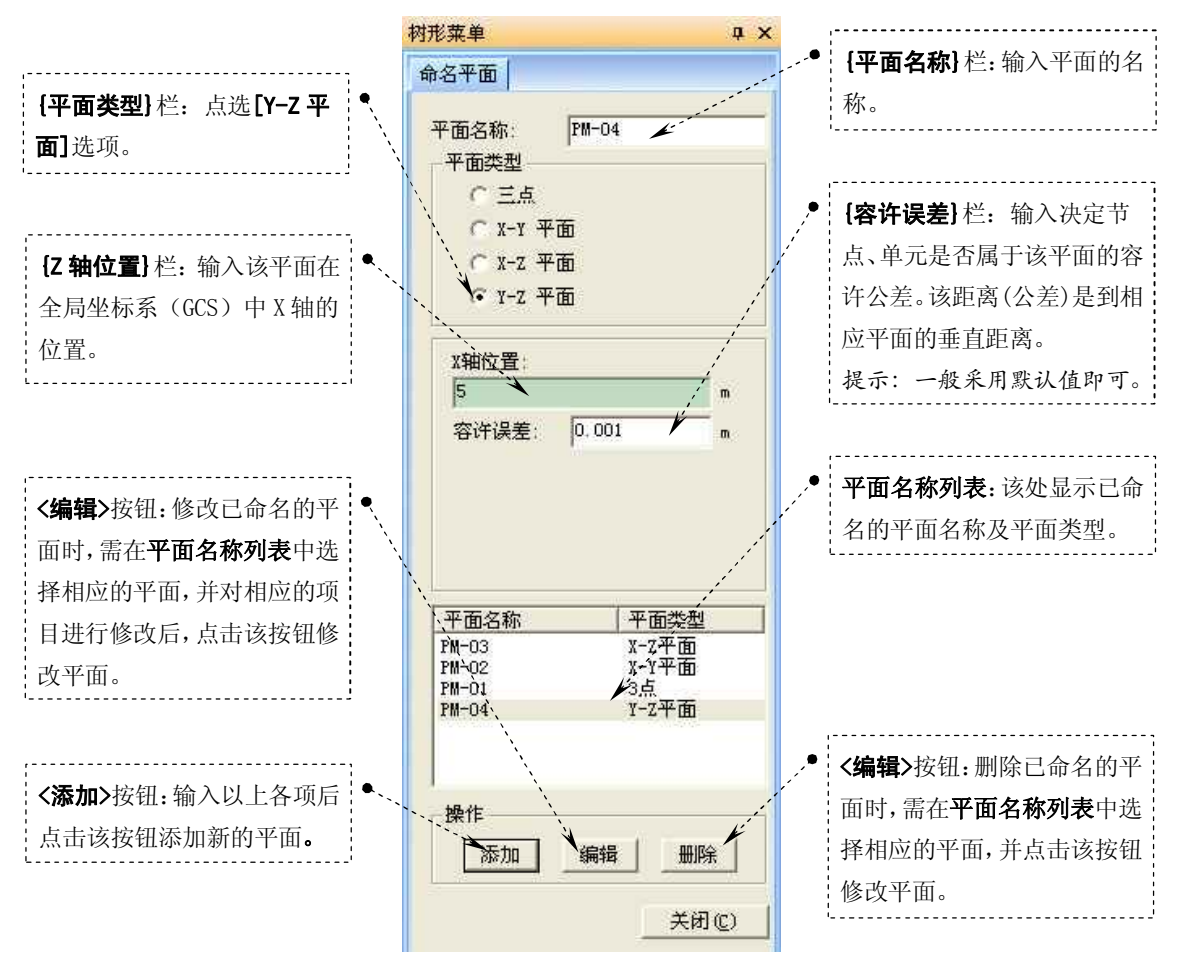

图 2.4-4 树形菜单【命名平面】选项卡, {平面类型} 栏为 'Y-Z 平面'